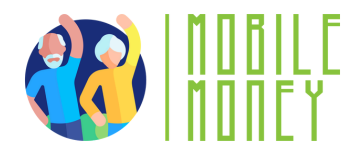

Fișa de exerciții privind Mobile Money

## MODULUL 1

## **Exercițiu 1** Navigarea Online

Durata estimată a exercițiului

20 min

## Material

Computer, tabletă sau smartphone Acces la internet

## Instrucțiuni

Participanții vor continua să facă o cercetare pentru a găsi metode de plată online. Pagina următoare vă va oferi instrucțiuni pas cu pas pentru a-i ghida în această căutare online.

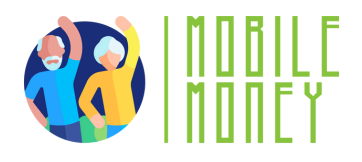

 Deschideți un browser web pe dispozitivul dvs. (cum ar fi Google Chrome, Safari sau Firefox). Browserul este poarta dvs. de acces la internet.

 Accesați bara de căutare: În partea de sus a browserului, veți vedea o bară de căutare sau o bară de adrese. Acesta este locul în care introduceți cuvintele sau întrebările pe care doriți să le căutați.

- 3. Tastați cuvintele cheie ale căutarii: Atingeți bara de căutare. Tastați ceea ce căutați, " plată online". După tastare, apăsați tasta "Enter" sau atingeți pictograma lupă pentru a începe căutarea.
- 4. **Examinați rezultatele căutării:** Browserul vă va afișa o listă de site-uri web și informații legate de căutarea dvs. Fiecare rezultat este de obicei un link pe care îl puteți accesa pentru a vizita siteul și a citi mai multe.

5. Vizitați un site web: Accesați un link pentru a merge la un site web. Puteți derula pagina, citi informațiile și explora alte părți ale site-ului accesând diferite linkuri sau elemente de meniu.

6. Utilizarea căutării vocale (opțional): Unele dispozitive vă permit să căutați utilizând vocea. Apăsați pictograma microfon din bara de căutare, apoi rostiți întrebarea sau cuvintele cheie. Motorul de căutare va afişa apoi rezultate bazate pe ceea ce ați

spus.